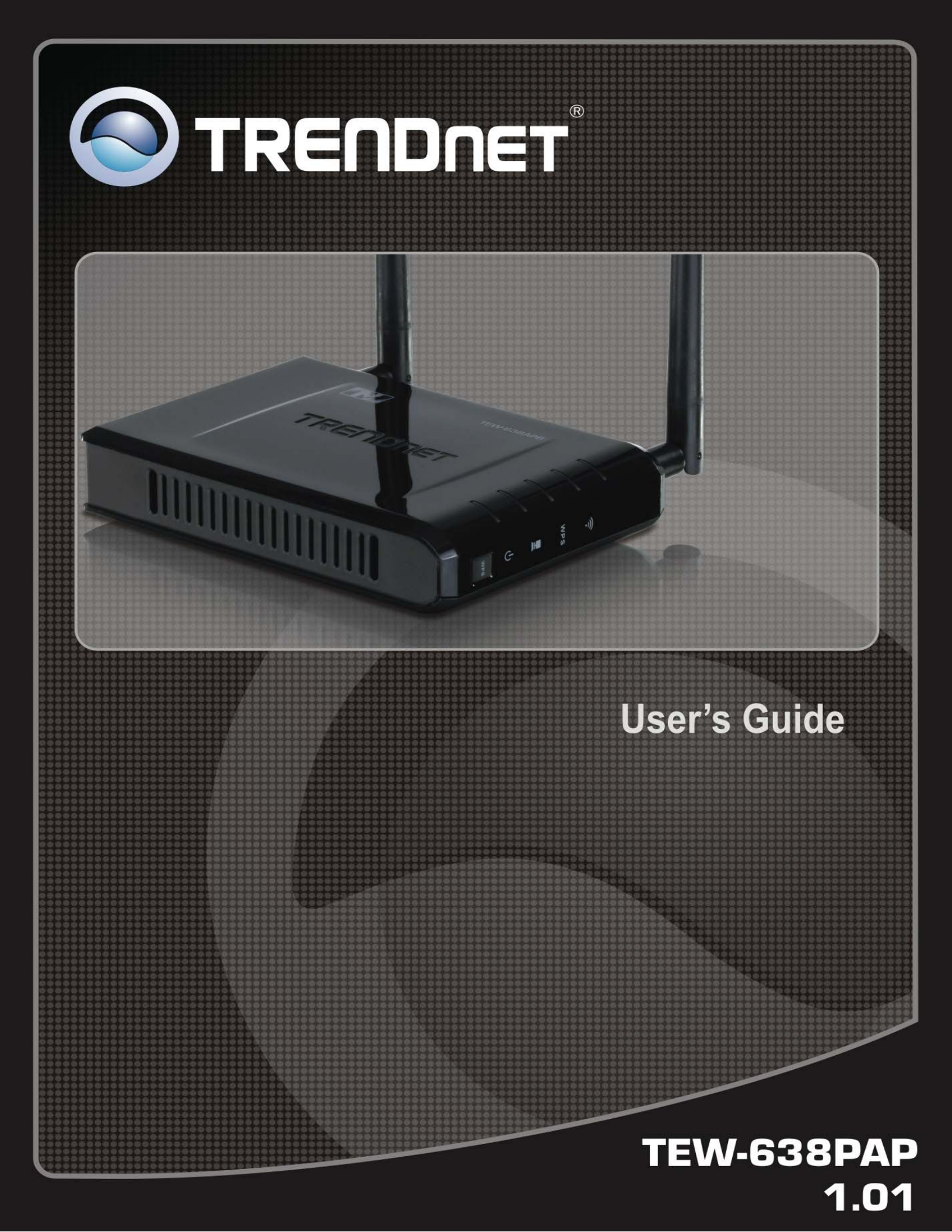

## **Federal Communication Commission Interference Statement**

This equipment has been tested and found to comply with the limits for a Class B digital device, pursuant to Part 15 of the FCC Rules. These limits are designed to provide reasonable protection against harmful interference in a residential installation. This equipment generates uses and can radiate radio frequency energy and, if not installed and used in accordance with the instructions, may cause harmful interference to radio communications. However, there is no guarantee that interference will not occur in a particular installation. If this equipment does cause harmful interference to radio or television reception, which can be determined by turning the equipment off and on, the user is encouraged to try to correct the interference by one of the following measures:

- Reorient or relocate the receiving antenna.
- Increase the separation between the equipment and receiver.
- Connect the equipment into an outlet on a circuit different from that to which the receiver is connected.
- Consult the dealer or an experienced radio/TV technician for help.

FCC Caution: Any changes or modifications not expressly approved by the party responsible for compliance could void the user's authority to operate this equipment.

This device complies with Part 15 of the FCC Rules. Operation is subject to the following two conditions: (1) This device may not cause harmful interference, and (2) this device must accept any interference received, including interference that may cause undesired operation.

#### **IMPORTANT NOTE:**

#### FCC Radiation Exposure Statement:

This equipment complies with FCC radiation exposure limits set forth for an uncontrolled environment. This equipment should be installed and operated with minimum distance 20cm between the radiator & your body.

This transmitter must not be co-located or operating in conjunction with any other antenna or transmitter.

The availability of some specific channels and/or operational frequency bands are country dependent and are firmware programmed at the factory to match the intended destination. The firmware setting is not accessible by the end user.

## **European Union Notice:**

Radio products with the CE marking comply with the R&TTE Directive (1999/5/EC), the EMC Directive (89/336/EEC) and the Low Voltage Directive (73/23/EEC) issued by the Commission of the European Community.

Compliance with these directives implies conformity to the following European Norms:

- EN 60950 Product Safety
- EN 300 328 Technical requirement for radio equipment
- EN 301 489-1/-17 General EMC requirements for radio equipment

### Trademark recognition

All product names used in this manual are the properties of their respective owners and are acknowledged.

### EUROPE - EU DECLARATION OF CONFORMITY

This device complies with the essential requirements of the R&TTE Directive 1999/5/EC. The following test methods have been applied in order to prove presumption of conformity with the essential requirements of the R&TTE Directive 1999/5/EC:

#### - EN60950-1:2006

Safety of Information Technology Equipment

- EN50385 : (2002-08)

 Product standard to demonstrate the compliance of radio base stations and fixed terminal stations for wireless telecommunication systems with the basic restrictions or the reference levels related to human exposure to radio frequency electromagnetic fields (110MHz - 40 GHz) - General public

#### - EN 300 328 V1.7.1: (2006-10)

- Electromagnetic compatibility and Radio spectrum Matters (ERM); Wideband Transmission systems; Data transmission equipment operating in the 2,4 GHz ISM band and using spread spectrum modulation techniques; Harmonized EN covering essential requirements under article 3.2 of the R&TTE Directive
- EN 301 489-1 V1.8.1: (2008-04)
- Electromagnetic compatibility and Radio Spectrum Matters (ERM); ElectroMagnetic Compatibility (EMC) standard for radio equipment and services; Part 1: Common technical requirements
- EN 301 489-17 V1.3.2 (2008-04)
- Electromagnetic compatibility and Radio spectrum Matters (ERM); ElectroMagnetic Compatibility (EMC) standard for radio equipment; Part 17: Specific conditions for 2,4 GHz wideband transmission systems, 5 GHz high performance RLAN equipment and 5,8 GHz Broadband Data Transmitting Systems

-

This device is a 2.4 GHz wideband transmission system (transceiver), intended for use in all EU member states and EFTA countries, except in France and Italy where restrictive use applies.

In Italy the end-user should apply for a license at the national spectrum authorities in order to obtain authorization to use the device for setting up outdoor radio links and/or for supplying public access to telecommunications and/or network services.

This device may not be used for setting up outdoor radio links in France and in some areas the RF output power may be limited to 10 mW EIRP in the frequency range of 2454 - 2483.5 MHz. For detailed information the end-user should contact the national spectrum authority in France.

# €0560

| ⊡Česky<br>[Czech]                                                                                                    | <i>TRENDware</i> tímto prohlašuje, že tento TEW-638PAP je ve shodě se základními požadavky a dalšími příslušnými ustanoveními směrnice 1999/5/ES.                                                      |
|----------------------------------------------------------------------------------------------------|----------------------------------------------------------------------------------------------------|
| 네Dansk<br>[Danish]                                                                                                    | Undertegnede <i>TRENDware</i> erklærer herved, at følgende udstyr TEW-638PAP overholder de væsentlige krav og øvrige relevante krav i direktiv 1999/5/EF.                                              |
| Deutsch<br>[German]                                                                                                    | Hiermit erklärt <i>TRENDware</i> , dass sich das Gerät TEW-638PAP in Übereinstimmung mit den grundlegenden Anforderungen und den übrigen einschlägigen Bestimmungen der Richtlinie 1999/5/EG befindet. |
| ∎tEesti<br>[Estonian]                                                                                                    | Käesolevaga kinnitab <i>TRENDware</i> seadme TEW-638PAP vastavust direktiivi 1999/5/EÜ põhinõuetele ja nimetatud direktiivist tulenevatele teistele asjakohastele sätetele.                            |
| enEnglish                                                                                                    | Hereby, <i>TRENDware</i> , declares that this TEW-638PAP is in compliance with the essential requirements and other relevant provisions of Directive 1999/5/EC.                                        |
| ■Español<br>[Spanish]                                                                                                    | Por medio de la presente <i>TRENDware</i> declara que el TEW-638PAP cumple con los requisitos esenciales y cualesquiera otras disposiciones aplicables o exigibles de la Directiva 1999/5/CE.          |
| ∎Ελληνική<br>[Greek]                                                                                                    | ΜΕ ΤΗΝ ΠΑΡΟΥΣΑ <i>TRENDware</i> ΔΗΛΩΝΕΙ ΟΤΙ ΤΕΨ-638ΡΑΡ<br>ΣΥΜΜΟΡΦΩΝΕΤΑΙ ΠΡΟΣ ΤΙΣ ΟΥΣΙΩΔΕΙΣ ΑΠΑΙΤΗΣΕΙΣ ΚΑΙ ΤΙΣ ΛΟΙΠΕΣ<br>ΣΧΕΤΙΚΕΣ ΔΙΑΤΑΞΕΙΣ ΤΗΣ ΟΔΗΓΙΑΣ 1999/5/ΕΚ.                                      |
| fr Français<br>[French]                                                                                                    | Par la présente <i>TRENDware</i> déclare que l'appareil TEW-638PAP est conforme aux exigences essentielles et aux autres dispositions pertinentes de la directive 1999/5/CE.                           |
| Italiano<br>[Italian]                                                                                                    | Con la presente <i>TRENDware</i> dichiara che questo TEW-638PAP è conforme ai requisiti essenziali ed alle altre disposizioni pertinenti stabilite dalla direttiva 1999/5/CE.                          |
| Latviski<br>[Latvian]                                                                                                    | Ar šo <i>TRENDware</i> deklarē, ka TEW-638PAP atbilst Direktīvas 1999/5/EK būtiskajām prasībām un citiem ar to saistītajiem noteikumiem.                                                               |
| Lietuvių<br>[Lithuanian]                                                                                                    | Šiuo <i>TRENDware</i> deklaruoja, kad šis <i>[equipment type]</i> atitinka esminius reikalavimus ir kitas 1999/5/EB Direktyvos nuostatas.                                                              |
| nl<br>Nederlands<br>[Dutch]                                                                                                    | Hierbij verklaart <i>TRENDware</i> dat het toestel TEW-638PAP in overeenstemming is met de essentiële eisen en de andere relevante bepalingen van richtlijn 1999/5/EG.                                 |
| International International In | Hawnhekk, <i>TRENDware</i> , jiddikjara li dan TEW-638PAP jikkonforma mal-ħtiġijiet essenzjali u ma provvedimenti oħrajn relevanti li hemm fid-Dirrettiva 1999/5/EC.                                   |
| huMagyar<br>[Hungarian]                                                                                                    | Alulírott, <i>TRENDware</i> nyilatkozom, hogy a TEW-638PAP megfelel a vonatkozó alapvető követelményeknek és az 1999/5/EC irányelv egyéb előírásainak.                                                 |
| ₽Polski<br>[Polish]                                                                                                    | Niniejszym <i>TRENDware</i> oświadcza, że TEW-638PAP jest zgodny z zasadniczymi wymogami oraz pozostałymi stosownymi postanowieniami Dyrektywy 1999/5/EC.                                              |
| <pre> Português [Portuguese]</pre>                                                                                                    | <i>TRENDware</i> declara que este TEW-638PAP está conforme com os requisitos essenciais e outras disposições da Directiva 1999/5/CE.                                                                   |
| Slovensko [Slovenian]                                                                                                    | <i>TRENDware</i> izjavlja, da je ta <i>[tip opreme]</i> v skladu z bistvenimi zahtevami in ostalimi relevantnimi določili direktive 1999/5/ES.                                                         |
| Slovensky<br>[Slovak]                                                                                                    | <i>TRENDware</i> týmto vyhlasuje, že TEW-638PAP spĺňa základné požiadavky a všetky príslušné ustanovenia Smernice 1999/5/ES.                                                                           |
| fiSuomi<br>[Finnish]                                                                                                    | <i>TRENDware</i> vakuuttaa täten että TEW-638PAP tyyppinen laite on direktiivin 1999/5/EY oleellisten vaatimusten ja sitä koskevien direktiivin muiden ehtojen mukainen.                               |
| Svenska<br>[Swedish]                                                                                                    | Härmed intygar <i>TRENDware</i> att denna TEW-638PAP står I överensstämmelse med de väsentliga egenskapskrav och övriga relevanta bestämmelser som framgår av direktiv 1999/5/EG.                      |

## Contents

| Minimum System Requirements.7Introduction8Features8Features8Hardware Overview9Installation Considerations11Getting Started12Access Point Mode14AP Client Mode19Using the Configuration Menu24Operation Mode Setting25Access Point25AP Client26Network LAN Setting27LAN Connection Type27Wireless28Wireless Basic - Access Point28Wireless MAC Filter36Wireless Station List39Wireless Station List39Wireless Station List39Wireless Station List34Advance Setting41Profile41Profile41System Magement43Advance Setting44QoS46WPS47Administrator48System Management48Upload Firmware49Settings Management50Status51Glossary52Specifications62Specifications62Specifications62                                                                                                    | Package Contents              |   |
|----------------------------------------------------------------------------------------------------|-------------------------------|---|
| Introduction8Features8Hardware Overview9Installation Considerations11Getting Started12Access Point Mode14AP Client Mode19Using the Configuration Menu24Operation Mode Setting25Access Point25Access Point26Network LAN Setting27LAN Connection Type27Using the Sasie - Access Point28Wireless Basic - Access Point28Wireless MAC Filter36Wireless Basic - Access Point37Wireless Basic - Access Point38Wireless Basic - Access Point34Wireless Basic - Access Point34Wireless Basic - Access Point36Wireless MAC Filter36Wireless Security37Wireless Station List39Wireless Station List39Wireless Station List39Wireless Station List34Pofile41Profile41Statistics43Advance Setting44QoS46WPS47Administrator48System Management48Upload Firmware49Settings Management50Status51Glossary52Specifications62Specifications63 | Minimum System Requirements   |   |
| Features8Hardware Overview9Installation Considerations11Getting Started12Access Point Mode14AP Client Mode19Using the Configuration Menu24Operation Mode Setting25Access Point25Access Point25Access Point25Access Point27LAN Connection Type27Wireless Basic - Access Point28Wireless Advanced34Wireless MAC Filter36Wireless Station List39Wireless Basic - AP Client30Wireless Station List38Wireless Station List34Pofile41Pofile41Pofile41Pofile41Pofile42Statistics43Advance Setting44QoS46WPS47Administrator48System Management48Upload Firmware49Settings Management49Settings Management49Settings Management50Status51Glossary52Specifications62Limited Warranty63                                                                                                    | Introduction                  |   |
| Hardware Overview9Installation Considerations11Getting Started12Access Point Mode14AP Client Mode19Using the Configuration Menu24Operation Mode Setting25Access Point25Access Point25Access Point26Network LAN Setting27LAN Connection Type27Using the Sasic - Access Point28Wireless Basic - Access Point28Wireless Mdvanced34Wireless Security37Wireless Station List39Wireless Basic - AP Client40Wireless Basic - AP Client41Stite Survey42Statistics43Advance Setting44QoS46WPS47Administrator48System Management49Settings Management49Settings Management50Status51Glossary52Specifications62Limited Warranty63                                                                                                    | Features                      |   |
| Installation Considerations11Getting Started12Access Point Mode14AP Client Mode19Using the Configuration Menu24Operation Mode Setting25Access Point25Access Point26Network LAN Setting27LAN Connection Type27Wireless Basic - Access Point28Wireless Basic - Access Point28Wireless MAC Filter36Wireless Security37Wireless Station List39Wireless Basic - AP Client40Wireless Settings41Profile41Site Survey42Statistics43Advance Setting44QoS46WPS47Administrator48System Management48Upload Firmware49Settings Management50Status51Glossary52Specifications62Limited Warranty63                                                                                                    | Hardware Overview             | 9 |
| Getting Started12Access Point Mode14AP Client Mode19Using the Configuration Menu24Operation Mode Setting25Access Point25Ap Client26Network LAN Setting27LAN Connection Type27Wireless Basic - Access Point28Wireless Advanced34Wireless MAC Filter36Wireless MAC Filter36Wireless Basic - AP Client37Wireless Basic - AP Client38Wireless Station List39Wireless Basic - AP Client40Wireless Basic - AP Client41Site Survey42Statistics43Advance Settings41Site Survey42Statistics43Advance Setting44QoS46WPS47Administrator48System Management50Status51Glossary52Specifications62Limited Waranty63                                                                                                    | Installation Considerations   |   |
| Access Point Mode.14AP Client Mode.19Using the Configuration Menu24Operation Mode Setting.25Access Point.25AP Client.26Network LAN Setting.27LAN Connection Type.27Wireless28Wireless Basic - Access Point.28Wireless MAC Filter.36Wireless MAC Filter.36Wireless Station List.39Wireless Basic - AP Client.40Wireless Basic - AP Client.41Site Survey41Site Survey42Statistics43Advance Setting.41Site Survey42Statistics43Advance Setting.44QoS46WPS47Administrator.48Upload Firmware49Settings Management.50Status.51Glossary52Specifications.62Limited Warranty.63                                                                                                    | Getting Started               |   |
| AP Client Mode.19Using the Configuration Menu24Operation Mode Setting.25Access Point.25AP Client.26Network LAN Setting.27LAN Connection Type27Wireless Basic - Access Point.28Wireless Basic - Access Point.28Wireless MAC Filter.36Wireless WPS.37Wireless Station List.39Wireless Station List.39Wireless settings.41Profile41Statistics43Advance Setting.42Statistics43Advance Setting.44QoS46WPS47Administrator48System Management48Upload Firmware49Settings Management48Upload Firmware50Status51Glossary52Limited Warranty63                                                                                                    | Access Point Mode             |   |
| Using the Configuration Menu24Operation Mode Setting25Access Point25AP Client26Network LAN Setting27LAN Connection Type27Wireless Basic - Access Point28Wireless Advanced34Wireless MAC Filter36Wireless Security37Wireless Basic - AP Client40Wireless Basic - AP Client40Wireless Basic - AP Client40Wireless Basic - AP Client41Statistics41Profile41Statistics43Advance Setting44QoS46WPS47Administrator48System Management48Upload Firmware49Settings Management50Status51Glossary52Specifications62Limited Warranty63                                                                                                    | AP Client Mode                |   |
| Operation Mode Setting25Access Point25AP Client26Network LAN Setting27LAN Connection Type27Wireless28Wireless Basic - Access Point28Wireless Advanced34Wireless Security37Wireless Security37Wireless Station List39Wireless Station List39Wireless Station List39Wireless Settings41Profile41Site Survey42Statistics43Advance Setting44QoS46WPS47Administrator48System Management48Upload Firmware49Settings Management50Status51Glossary52Specifications62Limited Warranty63                                                                                                    | Using the Configuration Menu  |   |
| Access Point25AP Client26Network LAN Setting27LAN Connection Type27Wireless28Wireless Basic - Access Point28Wireless MAC Filter36Wireless Security37Wireless Station List39Wireless statings41Profile41Site Survey42Statistics43Advance Setting43Advance Setting44Vireless Station List43Site Survey42Statistics43Advance Setting44QoS46WPS47Administrator48System Management48Upload Firmware49Status50Status50Status51Glossary52Specifications62Limited Warranty63                                                                                                    | Operation Mode Setting        |   |
| AP Client26Network LAN Setting27LAN Connection Type27Wireless Basic - Access Point28Wireless Maxie - Access Point28Wireless MAC Filter36Wireless Security37Wireless Security37Wireless Station List39Wireless settings41Profile41Site Survey42Statistics43Advance Setting44QoS46WPS47Administrator48System Management48Upload Firmware49Settings Management50Status51Glossary52Specifications62Limited Warranty63                                                                                                    | Access Point                  |   |
| Network LAN Setting27LAN Connection Type27Wireless28Wireless Basic - Access Point28Wireless Maced34Wireless MAC Filter36Wireless Security37Wireless Station List39Wireless Basic - AP Client40Wireless settings41Profile41Site Survey42Statistics43Advance Setting44QoS46WPS47Administrator48System Management49Settings Management50Status51Glossary52Specifications62Limited Warranty63                                                                                                    | AP Client                     |   |
| LAN Connection Type27Wireless28Wireless Basic - Access Point28Wireless Basic - Access Point28Wireless Advanced34Wireless MAC Filter36Wireless Security37Wireless Security37Wireless Station List39Wireless Basic - AP Client40Wireless settings41Profile41Site Survey42Statistics43Advance Setting44QoS46WPS47Administrator48System Management48Upload Firmware49Settings Management50Status51Glossary52Specifications62Limited Warranty63                                                                                                    | Network LAN Setting           |   |
| Wireless28Wireless Basic - Access Point28Wireless Basic - Access Point28Wireless Advanced34Wireless MAC Filter36Wireless Security37Wireless Security37Wireless WPS38Wireless Basic - AP Client40Wireless settings41Profile41Site Survey42Statistics43Advance Setting44QoS46WPS47Administrator48System Management48Upload Firmware49Settings Management50Status51Glossary52Specifications62Limited Warranty63                                                                                                    | LAN Connection Type           |   |
| Wireless Basic - Access Point28Wireless Advanced34Wireless MAC Filter36Wireless MAC Filter37Wireless Security37Wireless Security38Wireless Station List39Wireless Basic - AP Client40Wireless settings41Profile41Site Survey42Statistics43Advance Setting44QoS46WPS47Administrator48System Management48Upload Firmware48Status50Status51Glossary52Specifications62Limited Warranty63                                                                                                    | Wireless                      |   |
| Wireless Advanced34Wireless MAC Filter36Wireless Security37Wireless Security38Wireless WPS38Wireless Basic – AP Client40Wireless settings41Profile41Site Survey42Statistics43Advance Setting44QoS46WPS47Administrator48System Management48Upload Firmware49Settings Management50Status51Glossary52Specifications62Limited Warranty63                                                                                                    | Wireless Basic - Access Point |   |
| Wireless MAC Filter36Wireless Security37Wireless Security38Wireless WPS38Wireless Station List39Wireless Basic – AP Client40Wireless settings41Profile41Site Survey42Statistics43Advance Setting44QoS46WPS47Administrator48System Management48Upload Firmware49Settings Management50Status51Glossary52Specifications62Limited Warranty63                                                                                                    | Wireless Advanced             |   |
| Wireless Security37Wireless WPS38Wireless Station List39Wireless Basic – AP Client40Wireless settings41Profile41Site Survey42Statistics43Advance Setting44QoS46WPS47Administrator48System Management48Upload Firmware49Settings Management50Status51Glossary52Specifications62Limited Warranty63                                                                                                    | Wireless MAC Filter           |   |
| Wireless WPS38Wireless Station List39Wireless Basic – AP Client40Wireless settings41Profile41Site Survey42Statistics43Advance Setting44QoS46WPS47Administrator48System Management48Upload Firmware49Settings Management50Status51Glossary52Specifications62Limited Warranty63                                                                                                    | Wireless Security             |   |
| Wireless Station List39Wireless Basic – AP Client40Wireless settings41Profile41Site Survey42Statistics43Advance Setting44QoS46WPS47Administrator48System Management48Upload Firmware49Settings Management50Status51Glossary52Specifications62Limited Warranty63                                                                                                    | Wireless WPS                  |   |
| Wireless Basic – AP Client40Wireless settings41Profile41Site Survey42Statistics43Advance Setting44QoS46WPS47Administrator48System Management48Upload Firmware49Settings Management50Status51Glossary52Specifications62Limited Warranty63                                                                                                    | Wireless Station List         |   |
| Wireless settings.41Profile41Site Survey42Statistics43Advance Setting44QoS46WPS47Administrator48System Management48Upload Firmware49Settings Management50Status51Glossary52Specifications62Limited Warranty63                                                                                                    | Wireless Basic – AP Client    |   |
| Profile41Site Survey42Statistics43Advance Setting44QoS46WPS47Administrator48System Management48Upload Firmware49Settings Management50Status51Glossary52Specifications62Limited Warranty63                                                                                                    | Wireless settings             |   |
| Site Survey42Statistics43Advance Setting44QoS46WPS47Administrator48System Management48Upload Firmware49Settings Management50Status51Glossary52Specifications62Limited Warranty63                                                                                                    | Profile                       |   |
| Statistics43Advance Setting44QoS46WPS47Administrator48System Management48Upload Firmware49Settings Management50Status51Glossary52Specifications62Limited Warranty63                                                                                                    | Site Survey                   |   |
| Advance Setting44QoS46WPS47Administrator48System Management48Upload Firmware49Settings Management50Status51Glossary52Specifications62Limited Warranty63                                                                                                    | Statistics                    |   |
| QoS46WPS47Administrator48System Management48Upload Firmware49Settings Management50Status51Glossary52Specifications62Limited Warranty63                                                                                                    | Advance Setting               |   |
| WPS47Administrator48System Management48Upload Firmware49Settings Management50Status51Glossary52Specifications62Limited Warranty63                                                                                                    | QoS                           |   |
| Administrator48System Management48Upload Firmware49Settings Management50Status51Glossary52Specifications62Limited Warranty63                                                                                                    | WPS                           |   |
| System Management48Upload Firmware49Settings Management50Status51Glossary52Specifications62Limited Warranty63                                                                                                    | Administrator                 |   |
| Upload Firmware49Settings Management50Status51Glossary52Specifications62Limited Warranty63                                                                                                    | System Management             |   |
| Settings Management       50         Status       51         Glossary       52         Specifications       62         Limited Warranty       63                                                                                                    | Upload Firmware               |   |
| Status51Glossary52Specifications62Limited Warranty63                                                                                                    | Settings Management           |   |
| Glossary    52      Specifications    62      Limited Warranty    63                                                                                                    | Status                        |   |
| Specifications    62      Limited Warranty    63                                                                                                    | Glossary                      |   |
| Limited Warranty                                                                                                    | Specifications                |   |
|                                                                                                    | Limited Warranty              |   |

# **Package Contents**

- TEW-638PAP wireless n AP
- CAT-5 Ethernet Cable (the TEW-638PAP's Ethernet ports is Auto-MDIX)
- Power Adapter (12.0V, 0.5A)
- CD-ROM with Manual & Wizard
- Quick Installation Guide

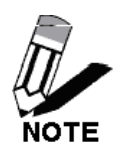

Using a power supply with a different voltage than the one included with your product will cause damage and void the warranty for this product.

# **Minimum System Requirements**

Installation Requirements

- Web Browser: Internet Explorer (6 or higher) Mozilla or Safari.
- A computer with a network adapter or wireless adapter properly installed.
- CD-ROM drive
- A router with an available network LAN port.
- A RJ-45 network cable.

# Introduction

The versatile 300Mbps Wireless N Access Point is designed to create a scalable high speed wireless n network or to connect a wired device to an existing wireless network.

Use multiple 300Mbps Wireless N Access Points together to extend your network using Wireless Distribution System (WDS), Wireless Bridge and AP Client Modes.

Expand a wireless network without running additional cabling with Wireless Distribution Service (WDS) technology by connecting multiple access points wirelessly. Use Wireless Bridge Mode to connect devices such as game consoles, printers and digital video recorders (DVR) to your wireless network. Advanced antenna technology (MIMO) increases wireless coverage and WPA / WPA2 encryption protects your wireless network.

## **FEATURES**

- Compact high performance wireless n access point
- Wireless Bridge mode for Ethernet-to-wireless bridging function
- Works as an access point and a wireless adapter
- Compliant with IEEE 802.wireless n, IEEE 802.wireless g and 802.11b standards
- compatible with 802.11b/g/n networks
- Up to a 300Mbps data rate using an 802.wireless n
- Expand a wireless network using AP client mode or Wireless Distribution System (WDS)
- Support for the 802.11e Quality of Service (QoS) standard
- 2 removable antennas to support high speed performance and expanded coverage
- Supports Wi-Fi Protected Setup (WPS) feature allowing you to integrate other WPS devices into your network quickly
- Indoor coverage up to 100 meters (328ft.)\*
- Outdoor coverage up to 300 meters (984ft.)\*

# HARDWARE OVERVIEW

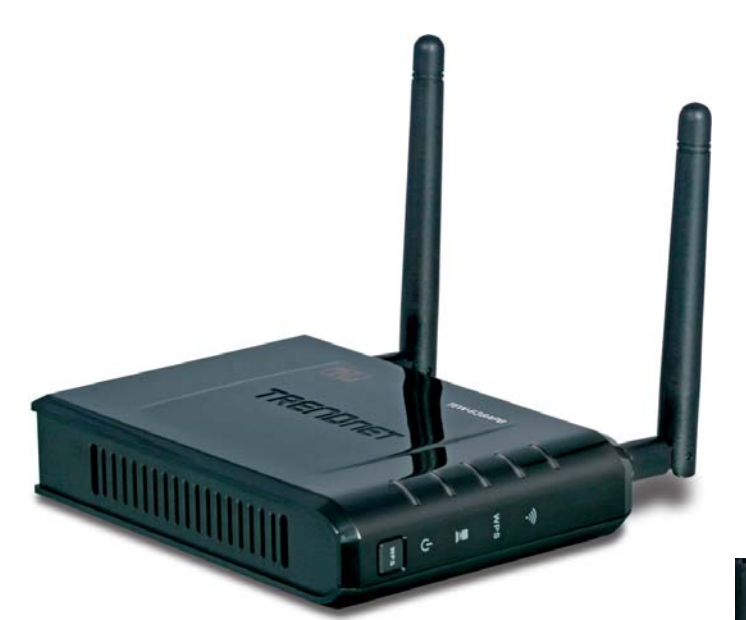

| Rear View | Auto MDI/MDIX 10/100Mbps LAN Ports                                                                                                    |
|-----------|----------------------------------------------------------------------------------------------------|
|           | This port automatically senses the cable type when connecting to Router.                                                                                          |
|           | Reset Button                                                                                                    |
|           | Pressing the reset button restores the AP to its original factory default settings.                                                                               |
|           | Power Switch (EU version)                                                                                                    |
|           | On/off Switch                                                                                                    |
|           | DC-IN                                                                                                    |
|           | The DC power input connector is a single jack<br>socket to supply power to the TEW-638PAP. Please<br>use the Power Adapter provided on the<br>TEW-638PAP package. |

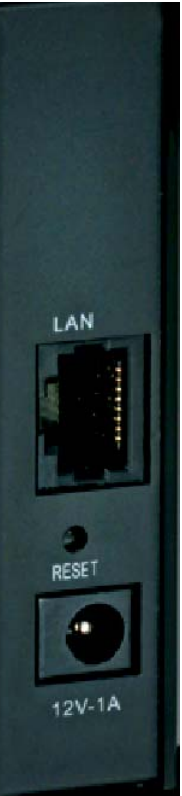

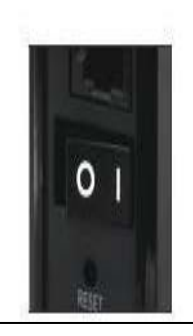

**Power Switch** EU Version

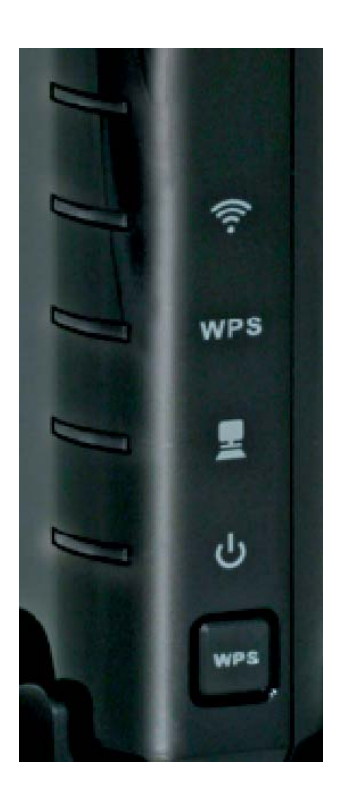

| Front View | WLAN LED                                                                                                    |
|------------|----------------------------------------------------------------------------------------------------|
|            | A solid light indicates that the wireless segment<br>is ready. This LED blinks green during wireless<br>data transmission. |
|            | WPS LED                                                                                                    |
|            | This LED blinks green during WPS function is enabled.                                                                      |
|            | LAN LED                                                                                                    |
|            | A solid light indicates a connection to a Router<br>on the LAN port. This LED blinks green during<br>data transmission     |
|            | POWER LED                                                                                                    |
|            | A solid green light indicates a proper connection to the power supply                                                      |
|            | WPS Button                                                                                                    |
|            | Press the button to enable WPS function.                                                                                   |

## **INSTALLATION CONSIDERATIONS**

There are a number of factors that can impact the range of wireless devices.

- 1. Adjust your wireless devices so that the signal is traveling in a straight path, rather than at an angle. The more material the signal has to pass through the more signal you will lose.
- 2. Keep the number of obstructions to a minimum. Each obstruction can reduce the range of a wireless device. Position the wireless devices in a manner that will minimize the amount of obstructions between them.
- Building materials can have a large impact on your wireless signal. In an indoor environment, try to
  position the wireless devices so that the signal passes through less dense material such as dry
  wall. Dense materials like metal, solid wood, glass or even furniture may block or degrade the
  signal.
- 4. Antenna orientation can also have a large impact on your wireless signal. Use the wireless adapter's site survey tool to determine the best antenna orientation for your wireless devices.
- Interference from devices that produce RF (radio frequency) noise can also impact your signal. Position your wireless devices away from anything that generates RF noise, such as microwaves, radios and baby monitors.
- Any device operating on the 2.4GHz frequency will cause interference. Devices such as 2.4GHz cordless phones or other wireless remotes operating on the 2.4GHz frequency can potentially drop the wireless signal. Although the phone may not be in use, the base can still transmit wireless signal. Move the phone's base station as far away as possible from your wireless devices.

If you are still experiencing low or no signal consider repositioning the wireless devices or installing additional access points. The use of higher gain antennas may also provide the necessary coverage depending on the environment.

# **Getting Started**

For a typical wireless setup at home or office, please do the following:

- 1. Insert Setup Wizard CD into your CD-ROM drive.
- 2. The Welcome screen appears on your monitor. Click Setup Wizard button.

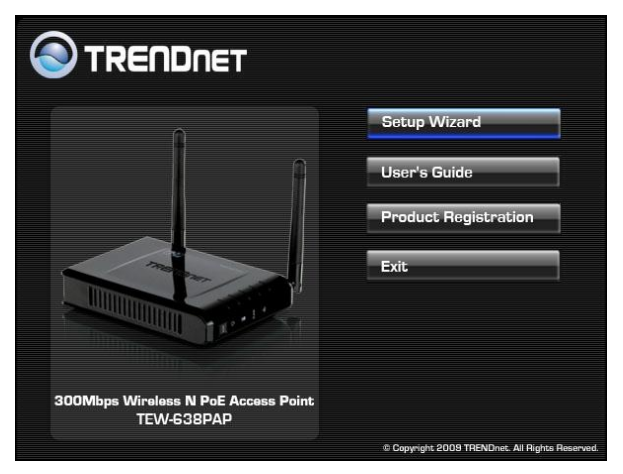

3. Read the License Agreement and click **Next** to continue the installation.

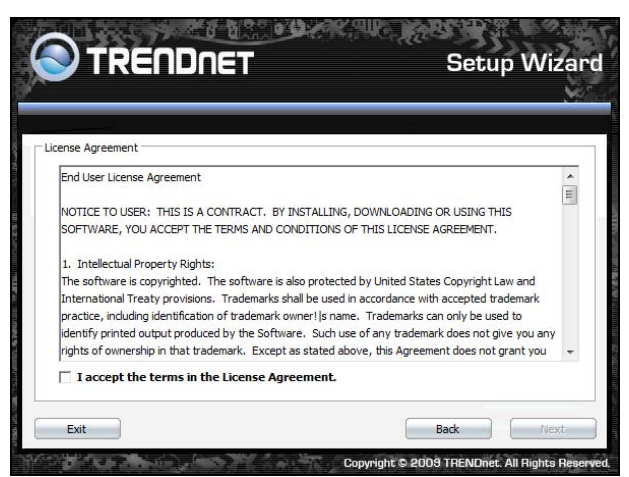

4. Connect an Ethernet cable from the LAN port on your Router to the LAN port on the TEW-638PAP, click **Next button** to continue.

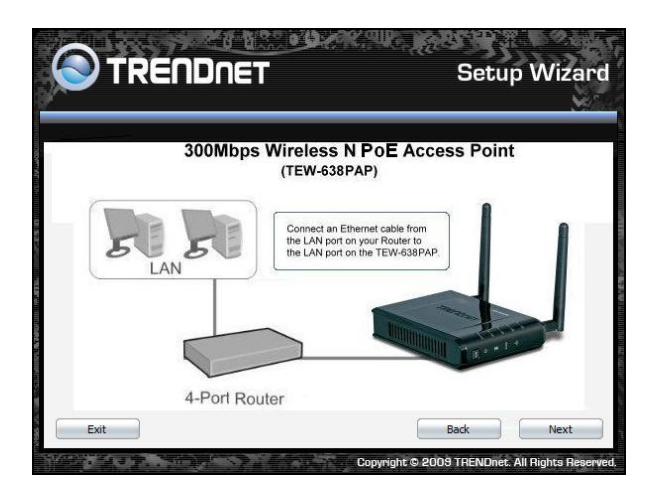

1. Plug in the power adapter of the TEW-638PAP and plug in the device that you will be connecting together. Verify the Power & Ethernet LEDs are light. *EU Version please make sure the power switch is on the On position* 

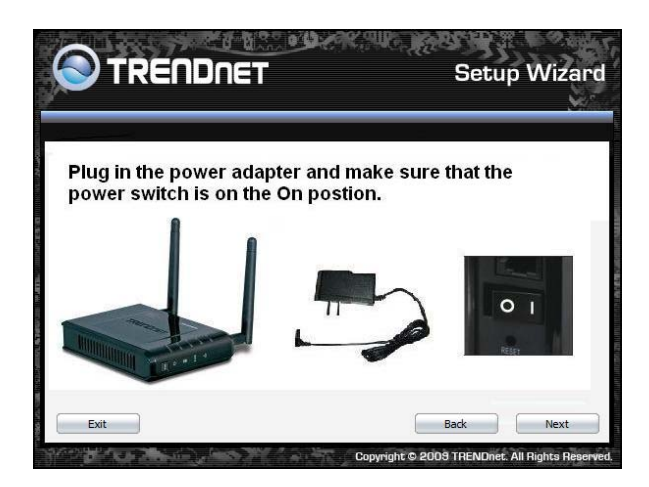

5. Your computer will detect TEW-638PAP and the Device List screen appears on your monitor. Click **Configure** button to continue (default TEW-638PAP IP Address is 192.168.10.100).

| Search for device on the network |                   |
|----------------------------------|-------------------|
| Name                             | MAC Address       |
| TEW-638PAP                       | 00:11:E0:02:E1:DF |
|                                  |                   |
|                                  |                   |
|                                  |                   |
|                                  |                   |
|                                  |                   |
|                                  |                   |
|                                  | Refresh           |

6. Enter password for the Access Point. The default password is "**admin**". Click **Login** button to continue.

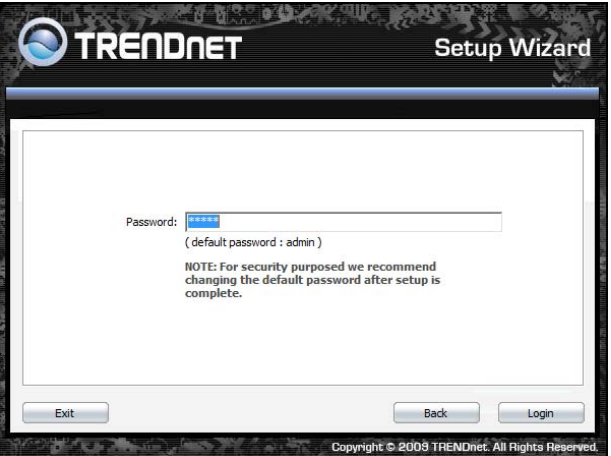

## **ACCESS POINT MODE**

1. To setup TEW-638PAP or add/connect your wireless client to this AP, please select "Access Point" and click Next to continue

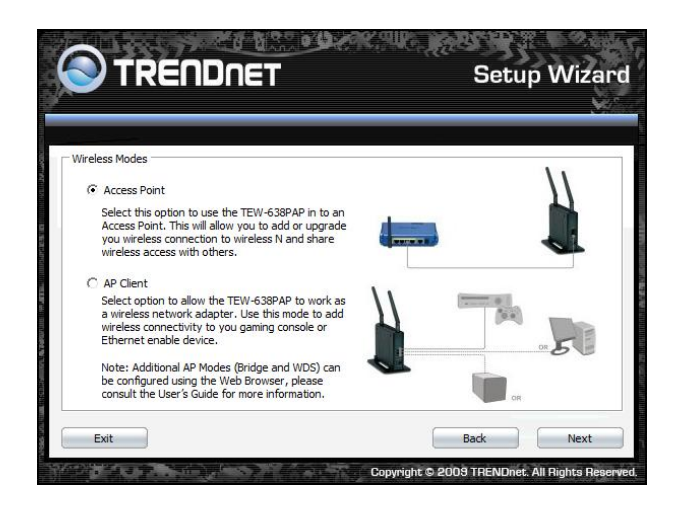

 To attain an IP address automatically, you can select "Dynamic IP address configuration"; to change IP address, you can select "Static IP address configuration" and click Next button to continue.

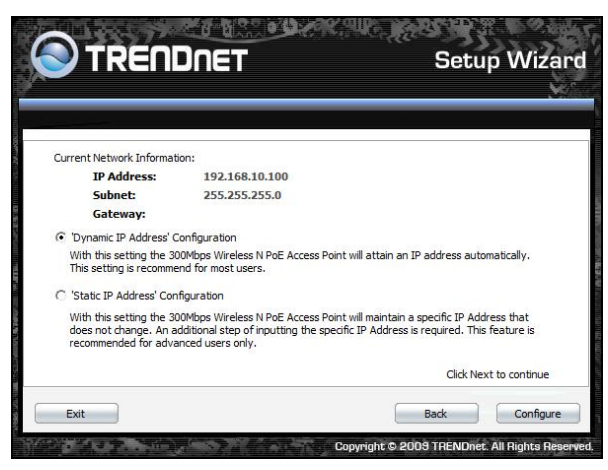

3. The default IP address is 192.168.10.100, you can choose to obtain network setting automatically, or set the IP address manually. After setting, click **Next** to continue.

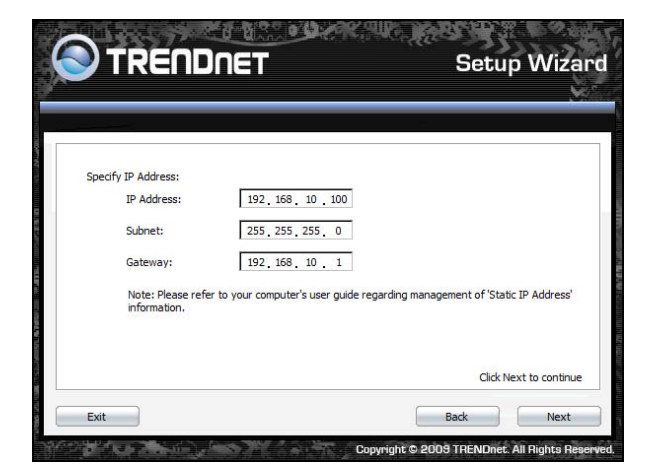

4. Select **Wi-Fi Protected Setup** to connect your wireless client device to this AP, and click **Next** button.

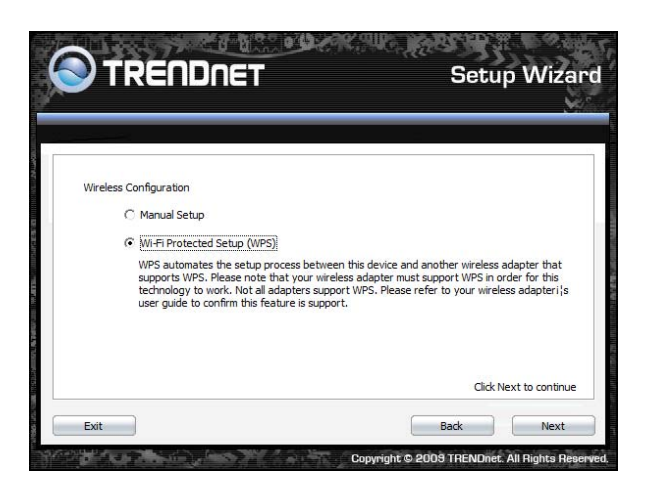

5. Use **Push Button Method**, click **Connect** button to continue. You also need to enable WPS function of the wireless client device to make connection.

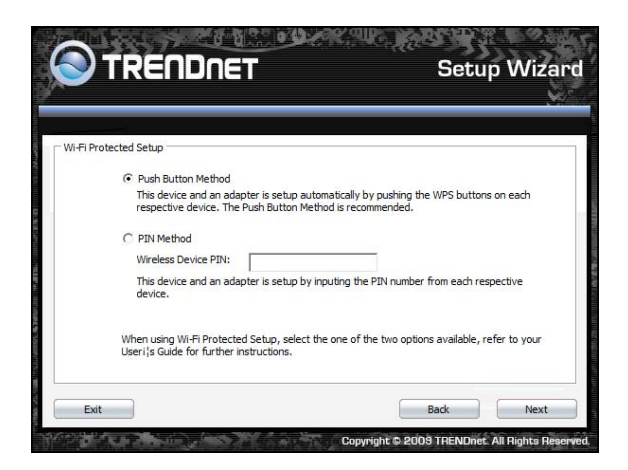

6. Use **PIN Method** and enter your wireless client PIN number on **Wireless Device PIN**, and then click **Connect** button to make wireless connection.

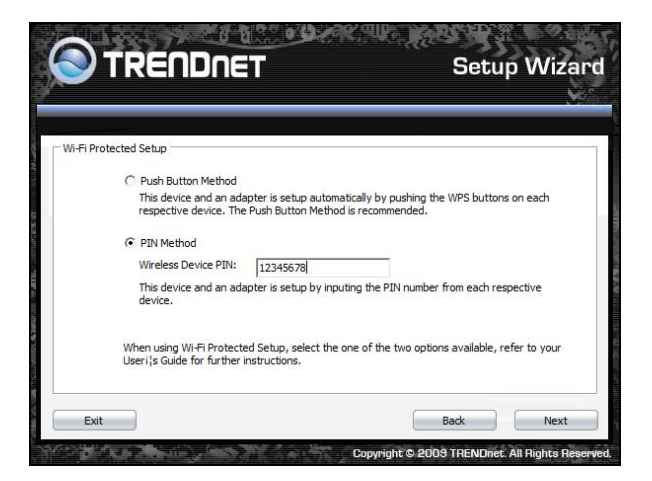

7. To set TEW-638PAP security, select Manual setup and click Next button

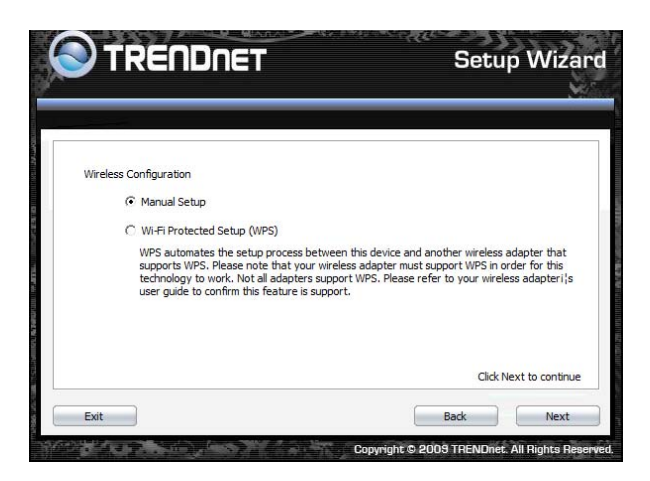

8. Enter **SSID** of TEW-638PAP, click **Next** button.

| <b>)</b> TRE       | NDNET                | Setup Wizard |  |  |
|--------------------|----------------------|--------------|--|--|
| Wireless Network — |                      |              |  |  |
|                    | SSID: TRENDnet638PAP |              |  |  |
|                    |                      |              |  |  |
| Exit               |                      | Back Next    |  |  |

9. Choice Wireless Mode.

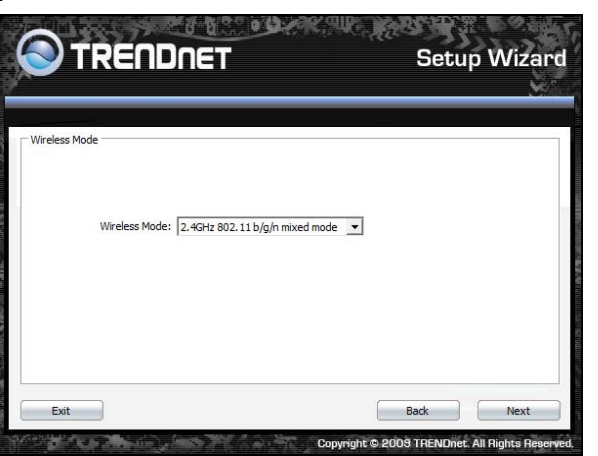

10. To disable Security Mode, select None and click Next button.

| Wireless Security |                              |  |
|-------------------|------------------------------|--|
| Security N        | None Vone<br>Wore<br>WPA-PSK |  |
|                   |                              |  |

11. To use WEP security, select **WEP** and click **Next** button. Select **64-bit** or **128-bit** WEP key length, and enter your WEP key. For 64-bit encryption, enter 10 hexadecimal characters, For 128-bit encryption, enter 26 hexadecimal characters. Click **Next** to continue the setting.

| Wireless Security |                    |          |  |
|-------------------|--------------------|----------|--|
| WEP I             | Key Length: 64 bit | -        |  |
|                   | WEP Key:           |          |  |
| Aut               | hentication: Auto  | <b>•</b> |  |

12. To use WPA or WPA2 security, select **WPA or WPA2** and click **Next** button. Select **WPA Mode: WPA Only, WPA2 Only, WPA or WPA2**, and set **Pre-Shared Key** by entering 8 ~ 63 characters. Click **Next** to continue the setting.

| Wir <mark>eless</mark> Seci | urity           |              |   |  |
|-----------------------------|-----------------|--------------|---|--|
|                             | WPA Mode:       | WPA or WPA2  | • |  |
|                             | Pre-Shared Key: |              |   |  |
|                             | Cipher Type:    | TKIP and AES |   |  |

13. Confirm your new settings. It is recommended that you save or print your wireless settings with the **Save** or **Print** buttons. Once finished, click **Configure** to continue.

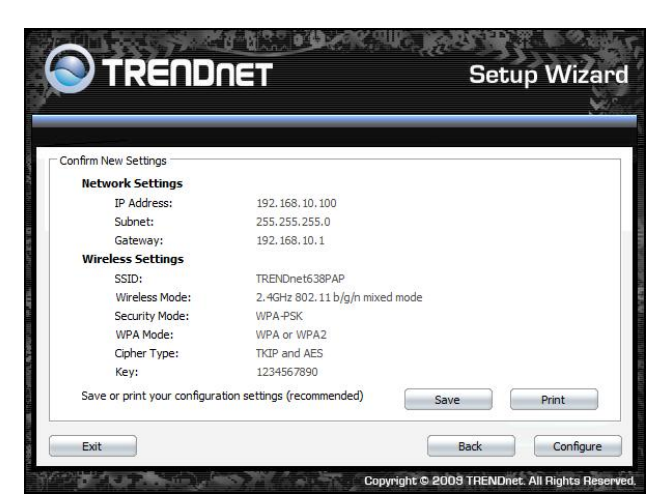

14. Save you setting to a text file in a desired location.

| Save in:     | Document      | s            |           | •         | ( <del>-</del> | ➡ 🔤 🛧 |        |
|--------------|---------------|--------------|-----------|-----------|----------------|-------|--------|
| Ca           | Name          | Date modif   | Туре      | Size      |                | Tags  |        |
| ecent Places |               |              | This fold | er is emp | ty.            |       |        |
| Desktop      |               |              |           |           |                |       |        |
| 1            |               |              |           |           |                |       |        |
| TEW-PC       |               |              |           |           |                |       |        |
| Computer     |               |              |           |           |                |       |        |
| <u>.</u>     |               |              |           |           |                |       |        |
| Network      |               |              |           |           |                |       |        |
|              | File name:    |              |           |           |                | •     | Save   |
|              | Save as time: | Test Ele/*te | •)        |           |                | -     | Cancel |

15. Congratulations you have configured you TEW-638PAP.

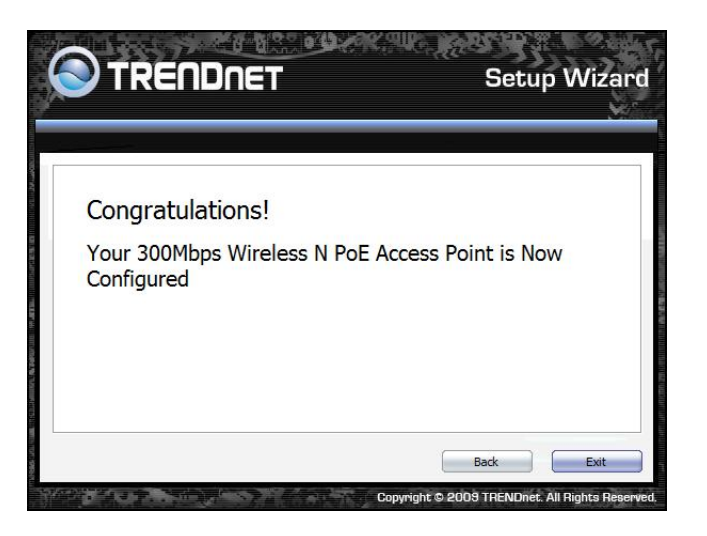

## **AP CLIENT MODE**

For a typical wireless setup at home, please do the following:

- 2. Insert Setup Wizard CD into your CD-ROM drive.
- 3. The Welcome screen appears on your monitor. Click **Setup Wizard** button.

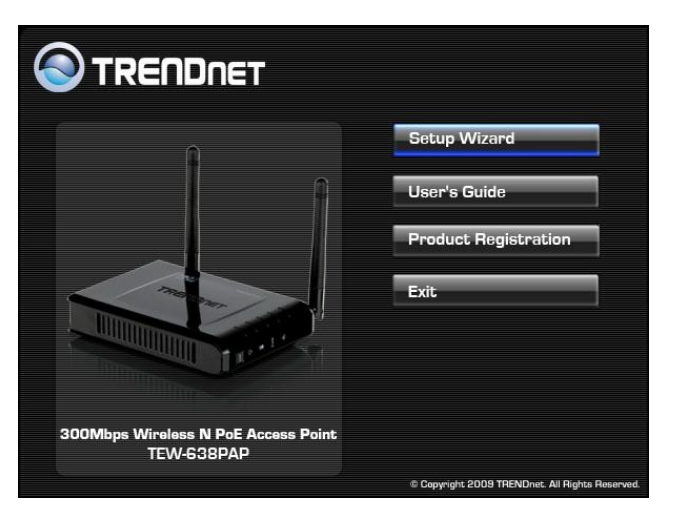

4. Read the License Agreement and click **Next** to continue the installation.

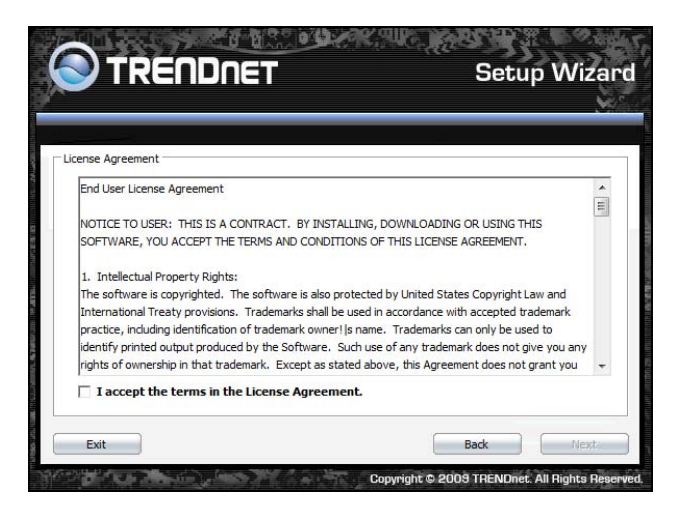

5. Connect an Ethernet cable from the LAN port on your Router to the LAN port on the TEW-638PAP, click **Next button** to continue.

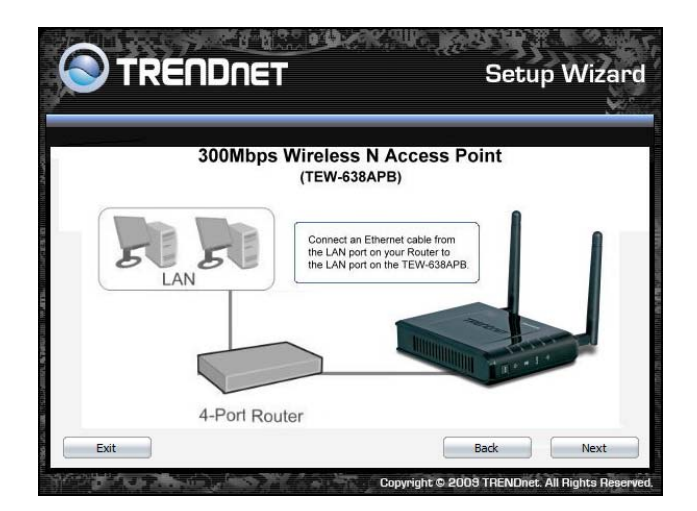

6. Plug in the power adapter of the TEW-638PAP and plug in the device that you will be connecting together. Verify the Power & Ethernet LEDs are light. *EU Version please make sure the power switch is on the On position* 

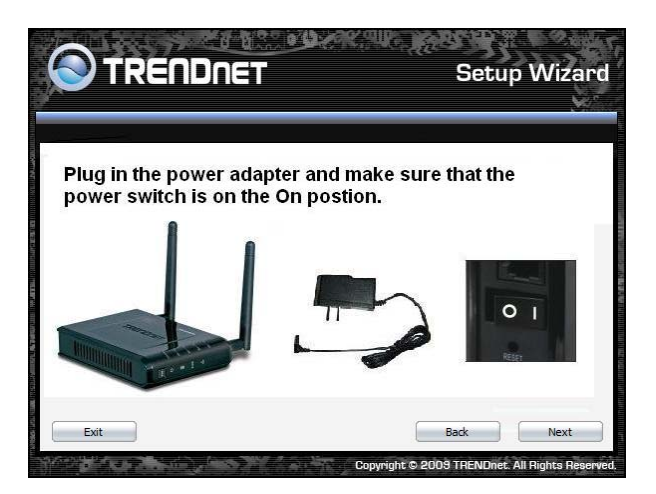

7. Your computer will detect TEW-638PAP and the Device List screen appears on your monitor. Click **Configure** button to continue (default TEW-638PAP IP Address is 192.168.10.100).

| Search for device on the network | MAC Address       |
|----------------------------------|-------------------|
| TEW-638APB                       | 00:14:D1:C7:8F:B0 |
|                                  |                   |
|                                  |                   |
|                                  |                   |
|                                  | Refresh           |

8. Enter password for the Access Point. The default password is "**admin**". Click **Login** button to continue.

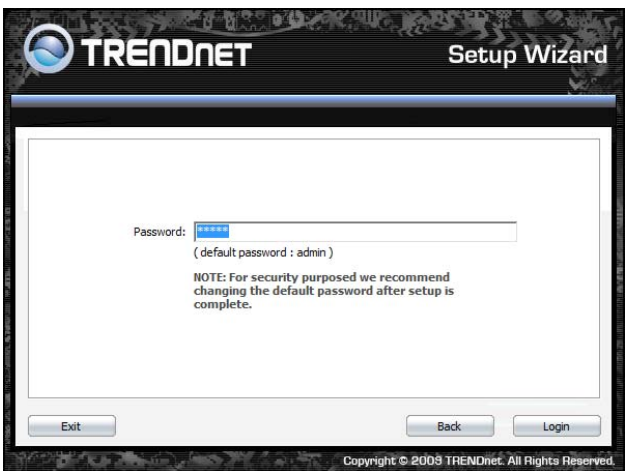

9. Select "**AP Client**" option to allow the TEW-638PAP to work as a wireless network adapter. Click **Next** button to continue.

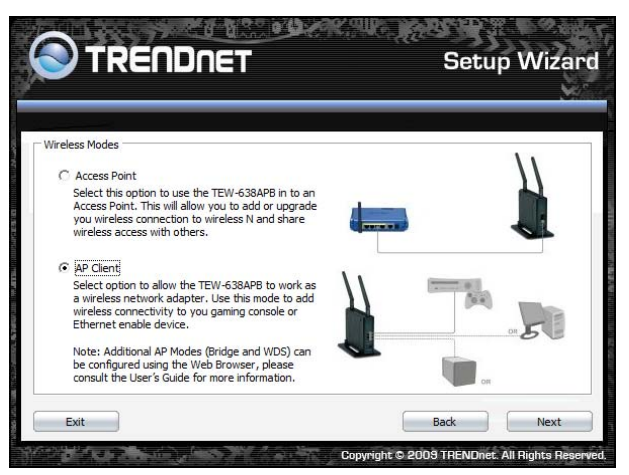

10. Press Refresh and select the Access Point you would like to connect and click **Connect**.

|        |             |         |        |    |            |                | _      |            | 9 |
|--------|-------------|---------|--------|----|------------|----------------|--------|------------|---|
| ite Su | irvey       |         |        |    |            |                |        |            | _ |
|        | SSID        | Channel | Signal |    | Encryption | Authentication | BSSID  |            | * |
| 63     | RMALAB(PR)  | 7       | ] 50   | 1% | AES        | WPA2-PSK       | 00:14: | D1:C4:E9:4 |   |
| 10     | TRENDnet    | 1       | 39     | %  | Not Use    | OPEN           | 00:14: | D1:C6:C4:D |   |
| 10     | CAMTEST     | 10      | 39     | 1% | Not Use    | OPEN           | 00:C0: | 02:D4:B0:E | H |
| 10     | TRENDnet    | 6       | _ 20   | 1% | Not Use    | OPEN           | 00:14: | D1:4A:C6:C |   |
| 1=3    | 6393        | 11      | _ 20   | 1% | TKIP/AES   | WPA-PSK/       | 00:14: | D1:C5:45:9 | _ |
| 6      | GBP         | 6       | .] 15  | %  | Not Use    | OPEN           | 00:14: | D1:68:C4:A |   |
| 63     | trendnetsky | 8       | ] 15   | %  | WEP        |                | 00:C0: | 02:1A:AF:C |   |
| 63     | 6391        | 11      | ] 15   | %  | WEP        |                | 00:14: | D1:C5:45:9 |   |
| 60     | 6392        | 11      | / 15   | %  | WEP        |                | 00:14: | D1:C5:45:9 | - |
|        | T 1 101 0   |         | -1 +0  |    | TICO       | 1101 001       |        |            |   |
|        |             |         |        |    |            |                | 6      | Refresh    |   |

11. Verify the SSID selected is correct and click Next

| Alicelane Network |               |      |      |
|-------------------|---------------|------|------|
|                   | SSID: THEFOME |      |      |
| Fvit              |               | Back | Nevt |

12. Select the 802.11 mode you would like to connect with and click Next.

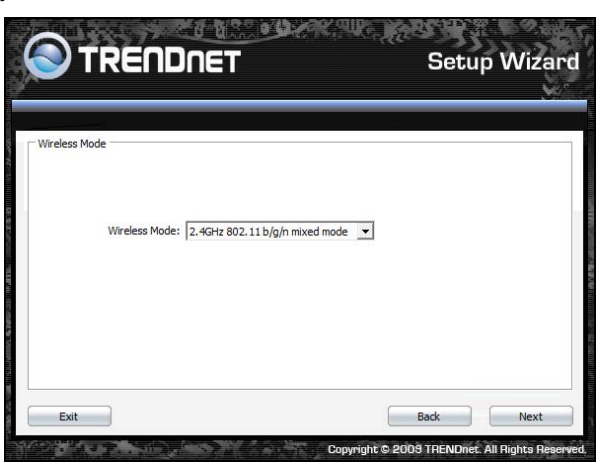

- 13. Select the wireless encryption set on the access point you are connecting to.
- 14.

| Wireless Secur | ity            |                                |   | <u>on</u> |
|----------------|----------------|--------------------------------|---|-----------|
|                | Security Mode: | None<br>None<br>WEP<br>WPA-PSK | • |           |
|                |                |                                |   |           |

15. Confirm your new settings. It is recommended that you save or print your wireless settings with the **Save** or **Print** buttons. Once finished, click **Continue** to continue.

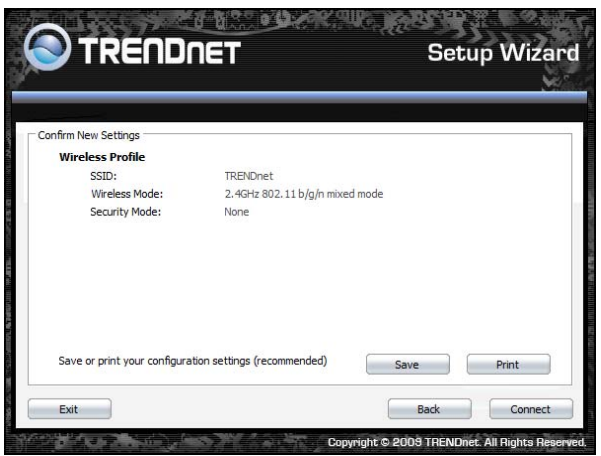

16. You can also save your setting to a text file in a desired location.

| Save in:            | Document   | s            |           | -            | 🔁 💣 📰 🔻  |      |
|---------------------|------------|--------------|-----------|--------------|----------|------|
| Ca                  | Name       | Date modif   | Туре      | Size         | Tags     |      |
| Desktop<br>TEW-PC   |            |              | This fold | er is empty. |          |      |
| Computer<br>Network | File name: | Taxt Bla/*tx |           |              | <u> </u> | Save |

17. Congratulations you have configured you TEW-638PAP.

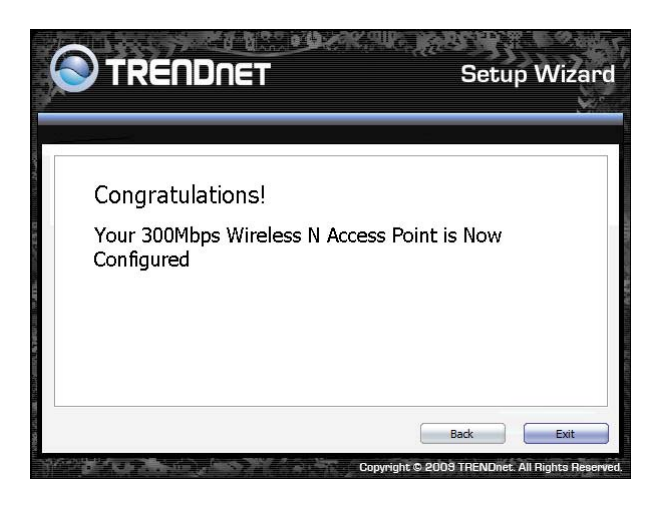

# **Using the Configuration Menu**

Whenever you want to configure your TEW-638PAP, you can access the Configuration Menu by opening the Web-browser and typing in the IP Address of the TEW-638PAP.

- > Open the Web browser.
- Type in the current IP Address of the AP (i.e. <u>http://192.168.10.100</u>).

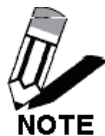

If you have changed the default IP Address assigned to the TEW-638PAP (192.168.10.100), make sure to enter the correct IP Address.

- > Type admin in the User Name field.
- > The **Password** is admin.
- > Click Login In.

| Connect to 192.1                                                                                | 58.10.100                                                                                                    |
|-------------------------------------------------------------------------------------------------|----------------------------------------------------------------------------------------------------|
| The server 192.1<br>username and pa<br>Warning: This ser<br>password be sen<br>without a secure | 68.10.100 at TEW-638PAP requires a<br>ssword.<br>ver is requesting that your username and<br>t in an insecure manner (basic authentication<br>connection). |
| <u>U</u> ser name:                                                                              | 🖸 admin 🗸                                                                                                    |
| Password:                                                                                       | •••••                                                                                                    |
|                                                                                                 | Remember my password                                                                                                    |
|                                                                                                 |                                                                                                    |

## **OPERATION MODE SETTING**

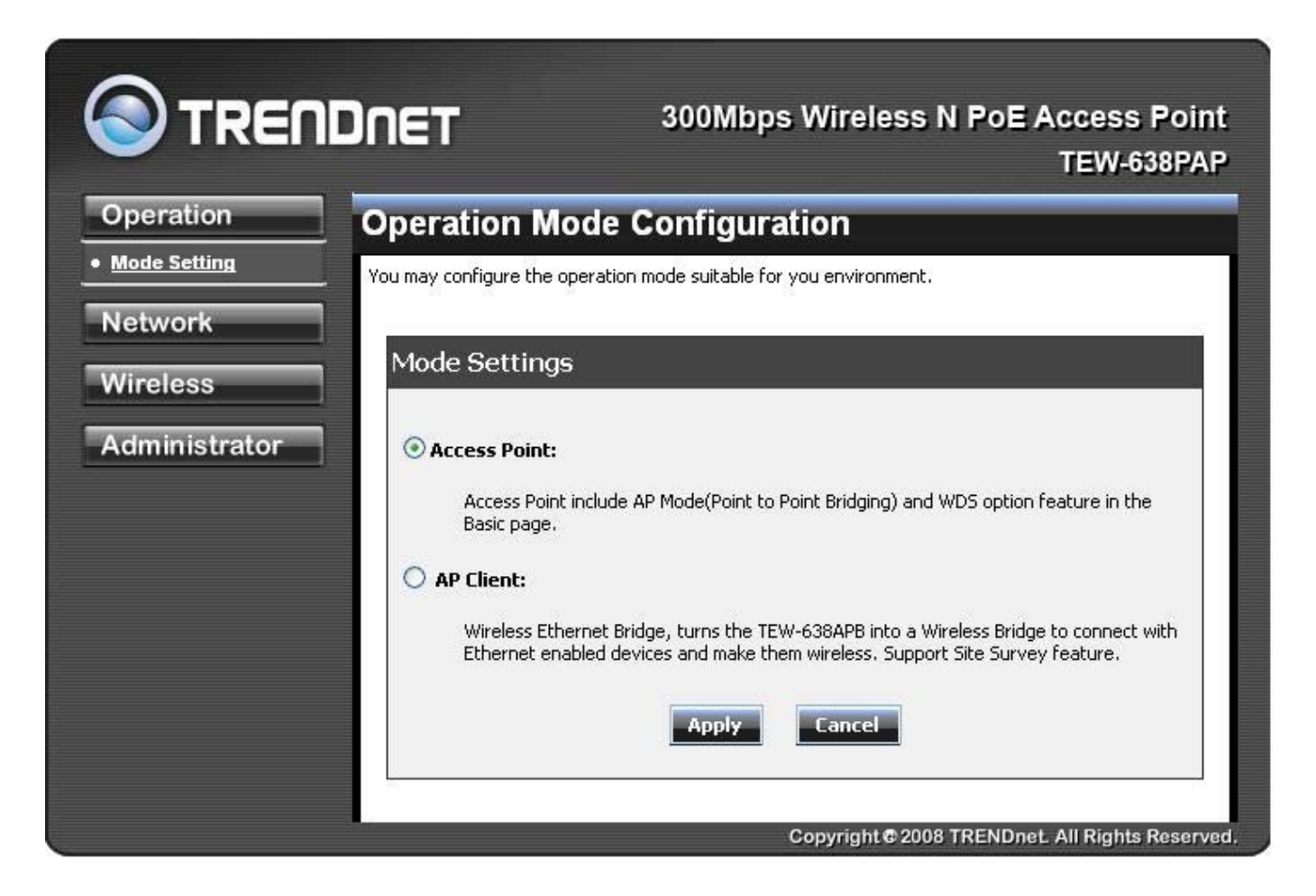

#### **Access Point**

This mode setting allows the TEW-638PAP to work as an Access Point. This will allow for wireless connectivity from this device to other wireless clients. This mode also includes the use of the AP mode to connect Local Area Networks (LAN) together (Point to Point bridging) and extend the wireless coverage with Wireless Distribution System (WDS).

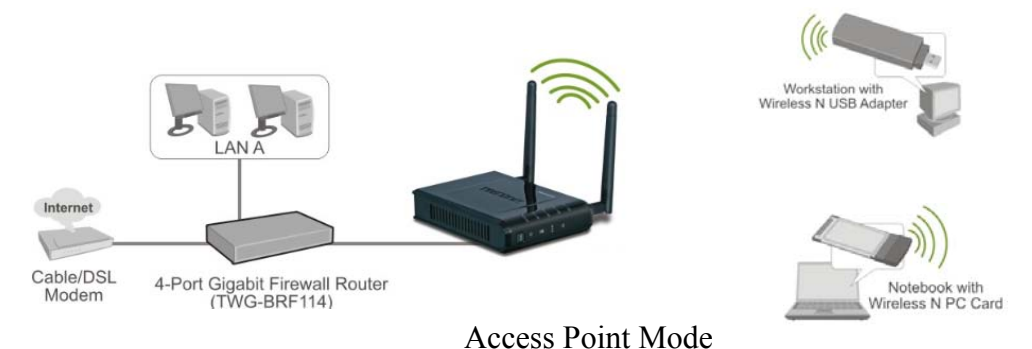

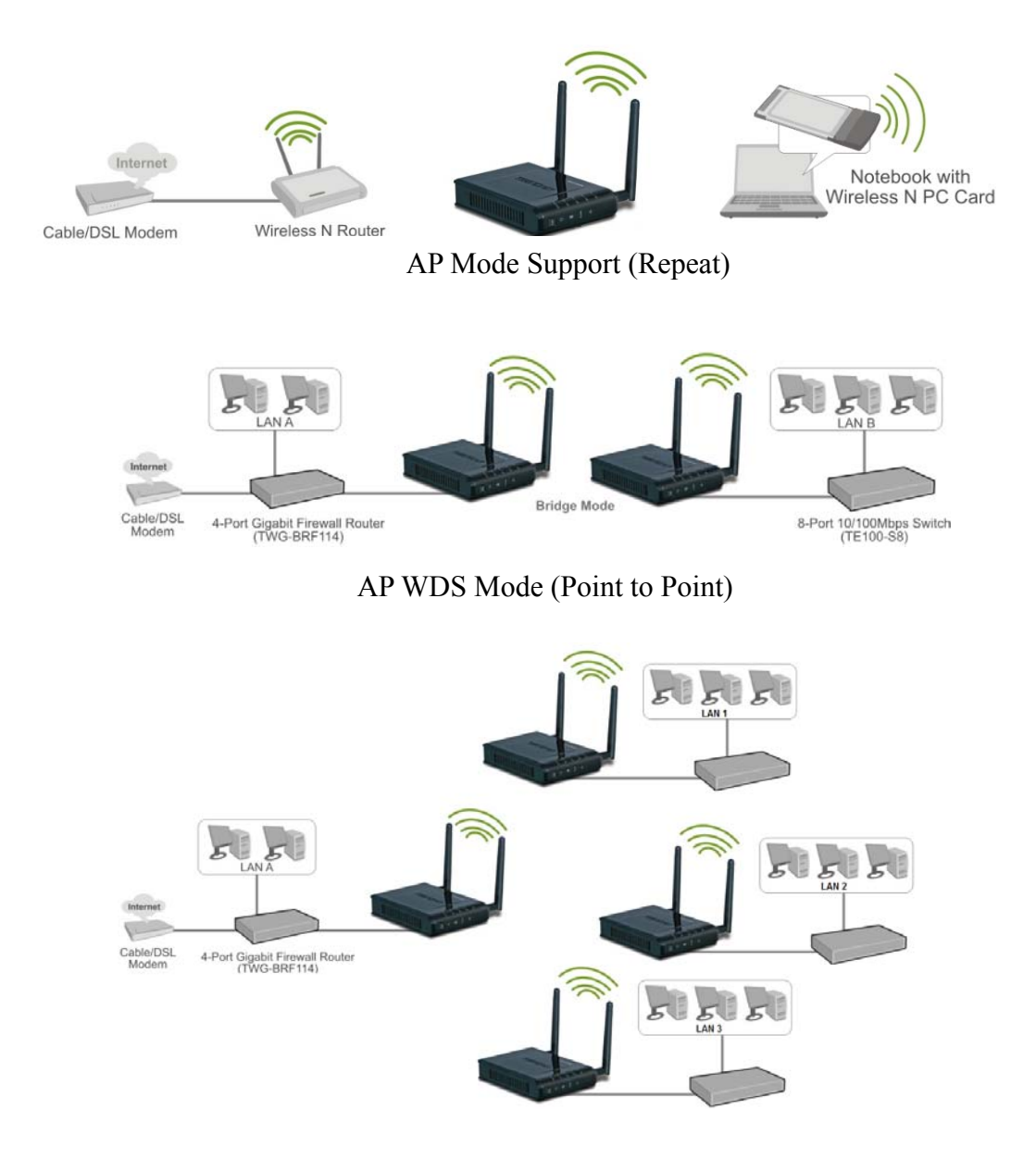

AP WDS Mode (multi point)

## **AP Client**

This mode setting allows the TEW-638PAP to work just like a wireless adapter. By using AP Client mode, the TEW-638PAP can connect to any device that has an Ethernet port (RJ-45 connector) and support for TCP/IP protocol. Devices like Network storage, network enable printers, and gaming consoles can now be wirelessly enable by connect the TEW-638PAP in the AP Client mode.

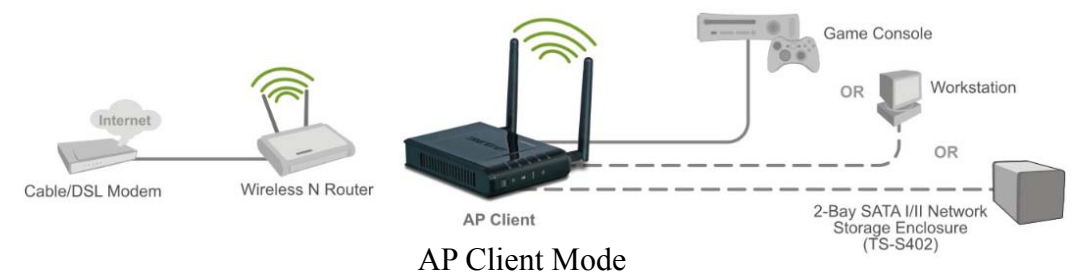

After selecting the **operation mode** click on **Apply** to save the setting at the bottom of the window.

## NETWORK LAN SETTING

|                        | DNET 300Mbps Wireless N PoE                                                                                                    | Access Point<br>TEW-638PAP |
|------------------------|----------------------------------------------------------------------------------------------------|----------------------------|
| Operation              | Local Area Network (LAN) Settings                                                                                                    |                            |
| Network  • Lan Setting | You may choose different connection type suitable for your environment. Besides, configure parameters according to the selected connection type. | you may also               |
| Wireless               | Mode Setting                                                                                                    |                            |
| Administrator          | LAN Connection Type Static IP                                                                                                    |                            |
|                        | Static Mode                                                                                                    |                            |
|                        | IP Address 192.168.10.100                                                                                                    |                            |
|                        | Subnet Mask 255.255.0                                                                                                    |                            |
|                        | Default Gateway                                                                                                    |                            |
|                        | Apply Cancel                                                                                                    |                            |
|                        |                                                                                                    |                            |
|                        | Copyright @ 2008 TRENDne                                                                                                    | et. All Rights Reserved.   |

These are the settings of the LAN (Local Area Network) interface for the Access Point. The Access Point's local network (LAN) settings are configured based on the IP Address and Subnet Mask assigned in this section. The IP address is also used to access this Web-based management interface.

## LAN Connection Type

Choose "Static IP (fixed IP)" if your router does not support DHCP or if for any other reason you need to assign a fixed address to the AP. In this case, you must also configure the following fields.

#### **IP Address**

The IP address of the AP on the local area network. Assign any unused IP address in the range of IP addresses available for the LAN. For example, 192.168.10.100.

#### Subnet Mask

The subnet mask of the local area network.

#### **Default Gateway**

The IP address of the router on the local area network.

Choose "DHCP (Auto Config)" if your router supports DHCP and you want the router to assign an IP address to the AP.

## WIRELESS

The wireless section is used to configure the wireless settings for your Access Point. Note that changes made in this section may also need to be duplicated on wireless clients that you want to connect to your wireless network.

To protect your privacy, use the wireless security mode to configure the wireless security features.

The Wireless tab provides the following configuration options: Basic, Advanced, MAC Filter, Security, WPS and Station List.

## Wireless Basic - Access Point

|                                                                            | TEW-638                                                                                                    |
|----------------------------------------------------------------------------|----------------------------------------------------------------------------------------------------|
| Basic Wireless Sett                                                        | ings                                                                                                    |
| You could configure the minimum num<br>(SSID) and Channel. The Access Poin | ber of Wireless settings for communication, such as Network Na<br>t can be set simply with only the minimum setting items. |
|                                                                            |                                                                                                    |
| Wireless Network                                                           |                                                                                                    |
| AP Mode Support                                                            |                                                                                                    |
| Wireless Mode                                                              | 2.4GHz 802.11 b/g/n mixed mode 💌                                                                                           |
| Wireless Name(SSID)                                                        | TRENDnet638                                                                                                    |
| Multiple SSID1                                                             |                                                                                                    |
| Multiple SSID2                                                             |                                                                                                    |
| Multiple SSID3                                                             |                                                                                                    |
| Broadcast Network Name<br>(SSID)                                           |                                                                                                    |
| BSSID                                                                      | 00:11:E0:00:00                                                                                                    |
| Frequency (Channel)                                                        | 2437MHz (Channel 6)                                                                                                    |
| Wireless Distribution                                                      | System(WDS)                                                                                                    |
| WDS Mode                                                                   | Disable 💌                                                                                                    |
| HT Physical Mode                                                           |                                                                                                    |
| Operating Mode                                                             | ⊙ Mixed Mode ○ Green Field                                                                                                 |
| Channel BandWidth                                                          | ⊙ 20 ○ 20/40                                                                                                    |
| Guard Interval                                                             | Olong   Auto                                                                                                    |
| MCS                                                                        | Auto 💌                                                                                                    |
| Reverse Direction Grant                                                    | O Disable 💿 Enable                                                                                                    |
| (KDd)                                                                      | 2457MHz (Channel 10)                                                                                                    |
| Extension Channel                                                          |                                                                                                    |

#### **AP Mode Support**

AP Mode Support allows you to "repeat" a wireless signal from an existing access point.

Select the radio button to enable or disable "AP Mode Support". When enabled you have the option of defining the specific access point to repeat off of by entering in the remote access points or wireless router's wireless MAC address into the "AP MAC Addr. (Optional)" field. You must also configure the TEW-638AP with the same SSID, channel and wireless encryption settings of the remote access point.

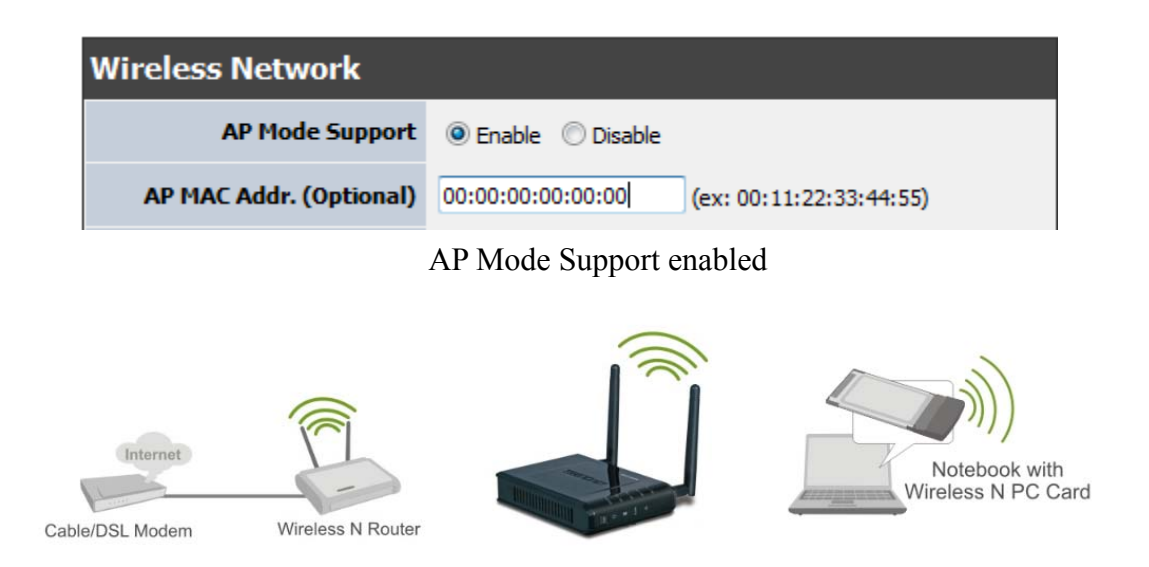

#### Wireless Mode

If all of the wireless devices you want to connect with this Access Point can connect in the same transmission mode, you can improve performance slightly by choosing the appropriate "Only" mode. If you have some devices that use a different transmission mode, choose the appropriate "Mixed" mode.

| Wireless Network    |                                                                                        |
|---------------------|----------------------------------------------------------------------------------------|
| AP Mode Support     | 🔘 Enable 💿 Disable                                                                     |
| Wireless Mode       | 2.4GHz 802.11 b/g/n mixed mode 💌                                                       |
| Wireless Name(SSID) | 2.4GHz 802.11 b/g mixed mode<br>2.4GHz 802.11 n only<br>2.4GHz 802.11 b/g/n mixed mode |
| Multiple SSID1      |                                                                                        |

Wireless Modes

**802.11b/g mixed mode** (2.4GHz) - This wireless mode works in the 2.4GHz frequency range and will allow both wireless b and wireless g client to connect and access the TEW-638PAP at 11Mbps for wireless b, at 54Mbps for wireless g and share access at the same time. Although the wireless b/g operates in the 2.4GHz frequency, it will allow the use of other 2.4GHz client devices (Wireless n/g @ 54Mbps) to connect and access at the same time.

**802.11n only** (2.4GHz) - This wireless mode works in the 2.4GHz frequency range and will only allow the use of wireless n client devices to connect and access the TEW-638PAP up to 300Mbps\*. Although the wireless n operates in the 2.4GHz frequency, this mode will only permit wireless n client devices to work and will exclude any other wireless mode and devices that are not wireless n only.

**802.11b/g/n mixed mode** (2.4GHz) - This wireless mode works in the 2.4GHz frequency range and will only allow the use of wireless g client devices to connect and access the TEW-638PAP at 11Mbps for wireless b, 54Mbps for wireless g and up to 300Mbps\* for wireless n and share access at the same time. Although the wireless b/g/n operates in the same 2.4GHz frequency, it will allow the use of other 2.4GHz client devices (Wireless b/g/n) to connect and access at the same time.

#### Wireless Name (SSID)

When you are browsing for available wireless networks, this is the name that will appear in the list (unless Broadcast Network Name is set to Disable, see below). This name is also referred to as the SSID. For security purposes, it is highly recommended to change from the pre-configured network name. Add up to three additional SSIDs to create virtual wireless networks from one wireless Access Point.

#### Multiple SSID #

This Access Point support multiple SSID function, you can assign three more SSID for the TEW-638PAP. Create virtual SSID wireless networks (WLAN) with different type of wireless security for each virtual WLAN that is created. When using the wireless adapter wireless site survey tool, there will be additional wireless network to connect with once the feature is enabled.

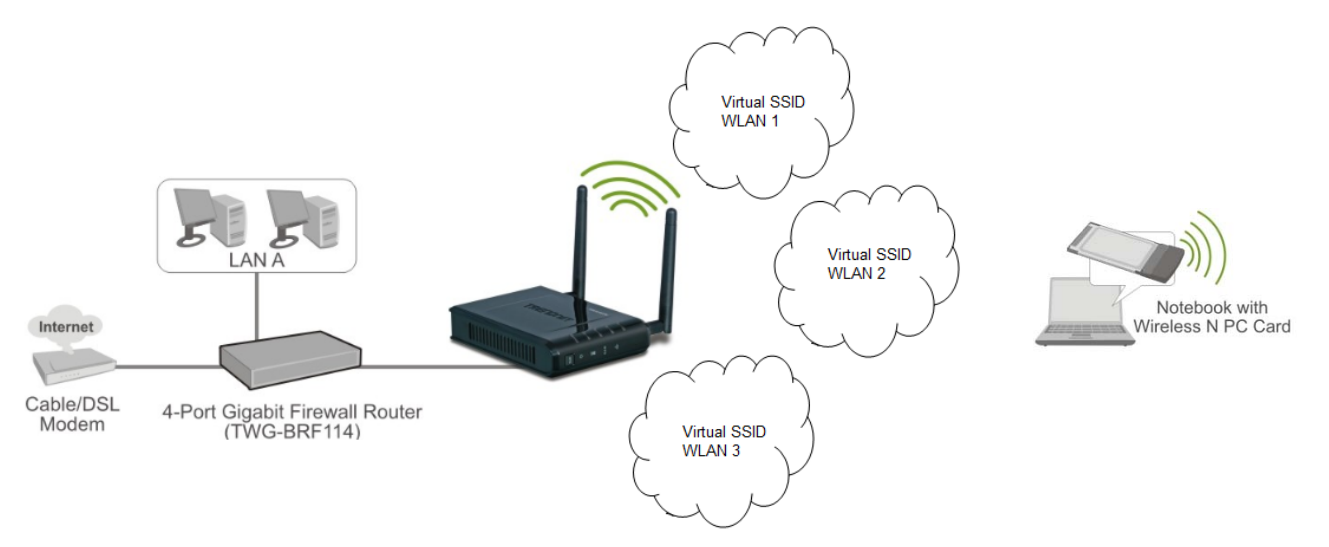

Multiple SSID (Virtual WLANs)